# DynaMed Plus<sup>®</sup>

# HOW TO REDEEM CME CREDITS in DynaMed Plus®

Create a *DynaMed Plus* personal account or sign in.

(2)

Search for DynaMed Plus topics of interest.

As you read *DynaMed Plus* topics, CME credits are automatically added to the CME tab.

| EBSCO Health Calculato       | rs                                    | Lemonstration Customer 🔻 🌳 Feedback (?) Help 🚯 About 💽 CME 5.5 |  |
|------------------------------|---------------------------------------|----------------------------------------------------------------|--|
| DynaMed Plus heart           | failure                               | Search                                                         |  |
| CME/CE Credits               |                                       |                                                                |  |
| Claim AMA PRA Category 1 Cre | dits™, AAFP Prescribed Credits or AAI | IP Contact Hours. Learn More CME Settings                      |  |
| Credits Diuretics for h      | eart failure                          | Prenare for Submission                                         |  |
| 0.5                          |                                       |                                                                |  |

When you are ready to submit your CME credits, click **CME** in the toolbar.

Click the **PREPARE FOR SUBMISSION** link for the credits you would like to submit.

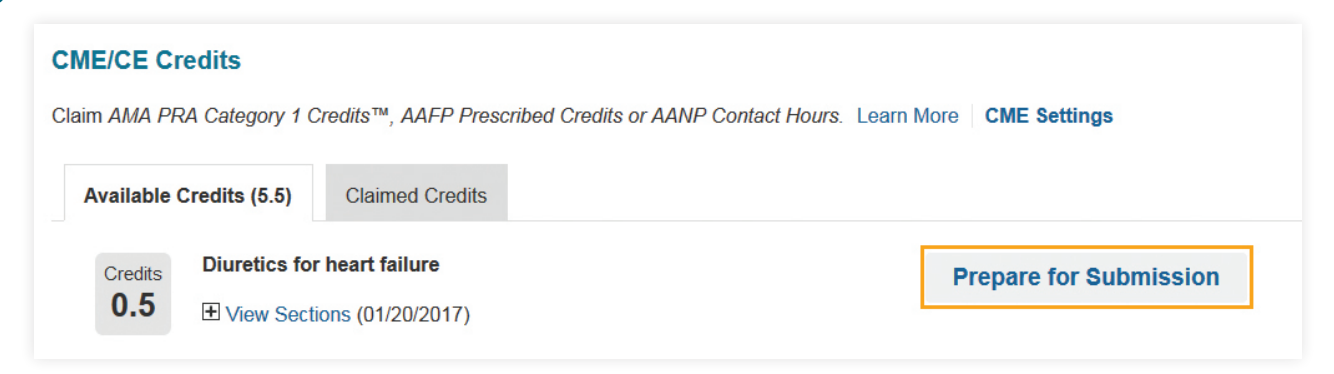

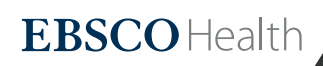

## DynaMed Plus

### Fill out the **REQUIRED** sections and add **OPTIONAL** comments if you wish.

| IE/CE Cr    | redits                 | What You Learned                                                                                         | X   |       |
|-------------|------------------------|----------------------------------------------------------------------------------------------------|-----|-------|
| im AMA PF   | A Calegory 1 Credits™, | Indicate whether and how you expect to apply the information you found at 'Diuretics for heart failure'. |     |       |
| 1000        |                        | SELECT ONE OR MORE [REQUIRED]                                                                            |     |       |
| Available ( | Credits (5.5)          | I will change prescription(s) (e.g., different medication, different dose, discontinue a medication)     | _   |       |
|             |                        | I will change diagnostic tests (e.g., eliminate an imaging study, change lab work for this condition)    | _   |       |
|             |                        | I will change treatment plan(s) (e.g., referrals, procedures)                                            |     |       |
| Credits     | Diuretics for heart fa | I found information that supports how I currently manage patients                                        | his | sion  |
| 0.5         |                        | I will share information with patient(s) more effectively                                                | 115 | 31011 |
| 0.5         | View Sections (01/2    | I will share information with colleagues                                                                 | _   |       |
|             |                        | I did not find information that answers my clinical question                                             | _   |       |

### Click the **SUBMIT** button to submit the credits you have prepared.

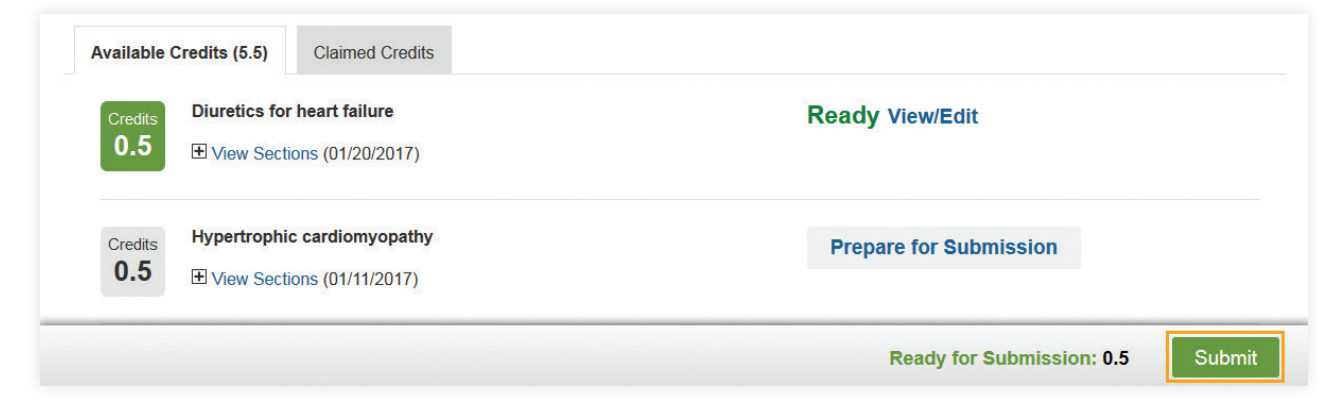

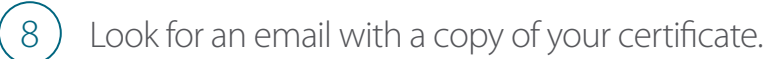

6

### Access a PDF copy of your CME certificate from the **CLAIMED CREDITS** tab.

| CME/CE Credits                                                                                            |
|----------------------------------------------------------------------------------------------------|
| Claim AMA PRA Category 1 Credits™, AAFP Prescribed Credits or AANP Contact Hours. Learn More CME Settings |
| Available Credits (5) Claimed Credits                                                                     |
| Jan 20, 2017 DF Certificate for 0.5 AMA PRA Category 1 Credit                                             |
| Jan 19, 2017 EPDF Certificate for 0.5 AMA PRA Category 1 Credit                                           |

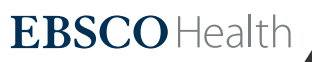